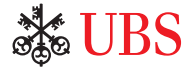

オンラインサービス ログインガイド UBS KeyLink

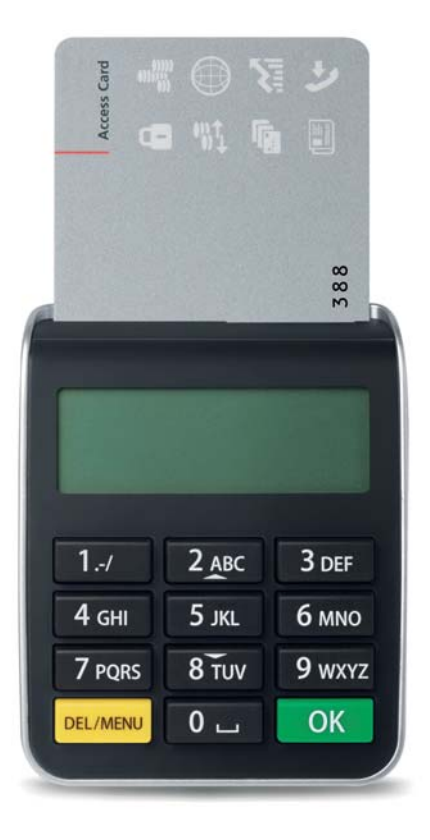

最先端技術による 高水準セキュリティー

アクセスカードとカードリーダーを組み合わせて使用することによって、UBSオンラインサービス へのアクセスおよび個人データを効果的に保護することができます。カードリーダーの機能をご 確認のうえ、アクセスカードとともにご利用ください。

#### お客様のアクセスツール

- UBS KeyLink ユーザーID (KLXXXXXX)
- 有効なアクセスカード
- カードリーダー
- 有効なアクセスカードの 暗証番号(PIN)
- 予備アクセスカード
- 予備アクセスカードの PIN

## セキュリティーに関するメリット

お客様には高水準のセキュリティーで UBS オンラインサービスをご利用い ただけます。

- アクセスデータはアクセスカードで保護 され、コピーされることはありません。
- データは暗号化形式で送信されます。

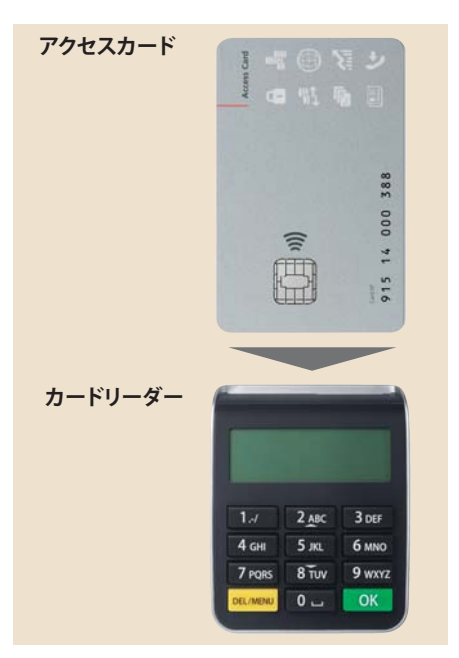

# **PIN**の変更

## 暗証番号 (PIN) の設定

初めてアクセスカードを利用するときに初期設定のPINを変更する必要があります。

| 1. アクセスカードを挿入してカードリーダー<br>を起動します。                                                                                                    |             |
|----------------------------------------------------------------------------------------------------|-------------|
| 2. 初期設定のPINナンバーを入力して<br>OK を押します。                                                                                                    | PIN:        |
| <ol> <li>3. 4~11桁の新しいPINを入力して</li> <li>OK を押します。</li> <li>セキュリティ上のご注意: PIN には推測され<br/>やすいものや、電話番号や誕生日などの<br/>個人情報を設定しないでください。</li> </ol> | NEW PIN:    |
| 4. PINをもう一度入力して OK を押します。                                                                                                    | CONFIRM:    |
| 5. 新しいPINがすぐに有効になります。<br>PIN の変更は、カードリーダーにアクセスカー<br>ドを挿入して DEL/MENU を押すことによって、<br>カードリーダーで随時行えます。                                        | PIN CHANGED |

## 重要な注意事項:

 誤ったPINを3回入力するとアクセスカードがブロックされます。 UBS KeyLinkヘルプラインにお電話にてお問い合わせください。

オンラインサービスへの アクセス

**ログイン (自動認証)** UBS KeyLink ログイン画面は、**www.ubs.com/keylink** からアクセスしてください。 「KeyLink Login with Access Card」にて、以下のいずれかを選択してください。 – 「Switzerland」または – その他の地域の場合、「International」

- 1. アクセスカードを挿入してカードリー ダーを起動します。
- 2. PIN を入力して OK を押します。
- ログインページの「User Identification」 にユーザーIDを入力して Continue をクリックします。
- ログインページに表示された6桁のコードをカードリーダーで入力して、OKを押します。

**セキュリティ上のご注意:**表示されるログ インナンバーは**6桁です**。表示されたコー ドが6桁未満の場合は、サポートまでお問 い合わせください。

5. ログインページに表示された8桁のコー ドをカードリーダーで入力し、**ログイン** をクリックします。

ログイン画面の「Code」欄に入力する際は、 アルファベットの「O」と数字のゼロ「Ø」の 入力間違いがないようにご注意ください。

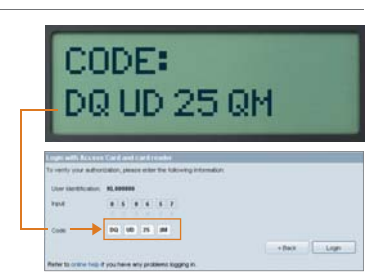

Baik Light

PIN:

INPUT:

050657

予備アクセスカードの使用

ご利用のアクセスカードがブロックされたり、破損または紛失した場合、 予備アクセスカードを使用してUBS KeyLinkにアクセスすることができます。

#### 以下の場合、予備アクセスカードを有効化して使用する必要があります。 その場合、お住まいの地域のKeyLinkヘルプラインにお電話ください。

- 3回連続して誤ったPINを入力して、UBS KeyLinkの有効なアクセスカードがブロックされた場合
- 有効なアクセスカードを破損または紛失した場合

#### 重要な注意事項

- 予備アクセスカードを有効化すると、そのカードが新しいアクセスカードとなります。
   新しい予備アクセスカードと新しい予備アクセスカード用のPINが自動送信されるため、
   常に予備アクセスカードをご利用いただけます。
  - 必ず、予備アクセスカードは対応する正しいPINとセットで使用する必要があります。
- セキュリティー上の理由から、有効なアクセスカードと予備アクセスカードを交互または 並行して使用することはできません。
- アクセスカードと予備アクセスカードの両方をブロックされた場合や破損または紛失した場合 は、UBS KeyLinkへのアクセスが遮断されます。地域のKeyLinkへルプラインにお電話にて新 しいアクセスカードをご注文ください。
- 必要な場合、カードリーダーは新しいものと交換可能です。新しいカードリーダーのご注文は、 UBS KeyLinkサポートチームにお問い合わせください。

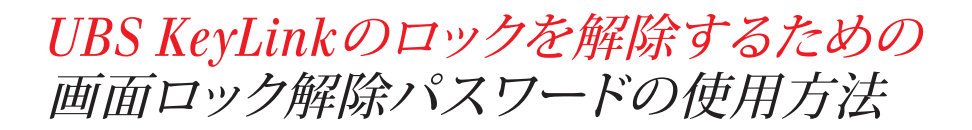

セキュアなエレクトロニックバンキングサービスをご提供するために、数分間操作しない状況が 続いた場合はUBS KeyLinkのアプリケーションが自動的にロックされます。

| Locked                      |                                 |                |            |         |        |        |
|-----------------------------|---------------------------------|----------------|------------|---------|--------|--------|
| The applicat<br>Pease refy: | iori is locked.<br>Ie your pesa | ward to unlock | the UBS Ki | yLink . |        |        |
| Lhilock UBS Keyl            | nk.                             |                |            |         |        | _      |
| Der dertifision             | KL001228                        |                |            |         |        |        |
| Password                    |                                 |                |            |         |        |        |
|                             |                                 | Peset Pass     | eret       |         | UNIOCR | Cancel |

| ig Link |       |   |  |
|---------|-------|---|--|
|         |       |   |  |
|         |       |   |  |
|         | <br>_ | - |  |
|         |       |   |  |
|         |       |   |  |
|         | <br>  |   |  |
|         |       |   |  |
|         |       |   |  |

1. 新しい画面ロック解除パスワードを決める

初めてUBS KeyLinkのアクセスカードを使用する際に、 数分間操作しない状態が続いた場合、「Locked」画面 が表示されます。その場合、今後使用する新しいパスワー ドを決めて設定する必要があります。

「Unlock UBS KeyLink」 画面が表示されたら以下の 操作を行ってください。

- 「Reset Password」を押す。
- パスワードのリセット処理を行うためにアクセスカードのログイン処理を再度行います。
- 「New password」の欄に新しいパスワードを入力します。 新しいパスワードは必ず弊社のパスワードポリシーに従っ たものにしてください。弊社のパスワードポリシーはこの 「Change unlock password」画面からご参照いただけます。
- 確認のため「Confirm new password」欄にもう一度パス ワードを入力し、「OK」タブを押します。

| Locked              |                                                            |  |
|---------------------|------------------------------------------------------------|--|
| The application     | on is locked.<br>In your password to unlock the UBS KeyUnk |  |
| Unlock UDS KeyL     |                                                            |  |
| User Identification | KL091229                                                   |  |
| Password            |                                                            |  |
|                     | Peast Password Unlock Cancel                               |  |

| 2. | 画面の | ロッ | った | 解除 | する               |       |    |    |       |     |
|----|-----|----|----|----|------------------|-------|----|----|-------|-----|
| そ  | の後操 | 作し | ない | 状態 | が続い              | いた場   | 合、 | この | ۲Unlo | ock |
|    |     |    |    |    | » <del>+</del> — | 1.1.4 |    |    |       |     |

UBS KeyLink」 画面が表示されます。

 この画面を解除するには、「パスワード」に上記ステップで 設定したパスワードを入力し、「Unlock」タブを選択してく ださい。

| The applica      | ton is locked | include the conducts Then 118 | C Mariel Inch. |        |        |
|------------------|---------------|-------------------------------|----------------|--------|--------|
|                  | ie jour part  | intere in proper part of      | a valora       | 1      |        |
| hlock UDS Keyl   | -             |                               |                |        |        |
| last Marillanton | #1.001278     |                               |                |        |        |
|                  |               |                               |                |        |        |
| Password         |               |                               |                |        |        |
|                  | _             |                               | _              |        |        |
|                  |               | Paget Fastaword               |                | United | Cancel |

#### 3. パスワードをリセットする

パスワードを忘れてしまった場合、随時UBS KeyLinkのオン ラインでパスワードのリセットを簡単に行うことができます。 UBS KeyLinkヘルプラインにお電話いただく必要はござ いません。

 「Reset Password」を選択して、「新しい画面ロック解除パ スワードを決める」に記載の手順に従ってください。

パスワードのリセットは「Unlock screen」画面からのみ可能です。

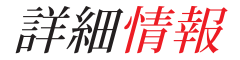

#### サポート

UBSKeyLinkのログインに関するご質問は、 UBSKeyLinkサポートチームにお問い合わ せください。

## UBS KeyLinkヘルプライン電話番号

アジア太平洋地域:+65-6495 8740

ヨーロッパ、中東、アフリカ: +41-44-239 06 07

南北アメリカ: +1-203-719 3800

#### セキュリティー注意事項

セキュリティー保護のため、アクセスカードは お客様に送付されたカードリーダーとのみご 使用ください。

また最善のセキュリティー保護のため、お使い のパソコンのセキュリティーを保護することも 重要です。インターネットで公開されているセ キュリティー推奨に従うことをお勧めします。

www.ubs.com/online  $\rightarrow$  Security  $\rightarrow$  Behavior

#### 廃棄物の処理

不必要になったカードリーダーやカードリーダ ーの故障品を地域のUBSにお送りいただきま すと、環境に配慮した方法で廃棄いたします。

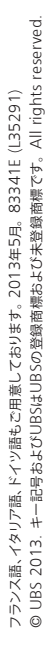

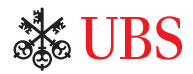